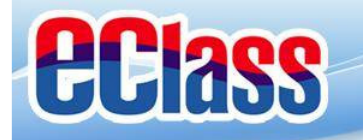

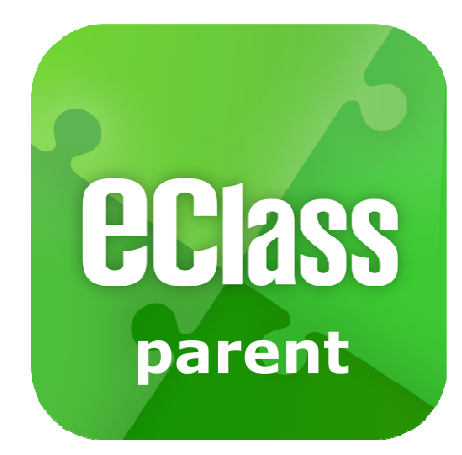

### eClass App Parent User Guides

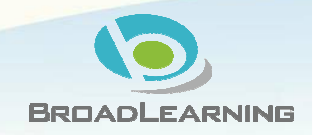

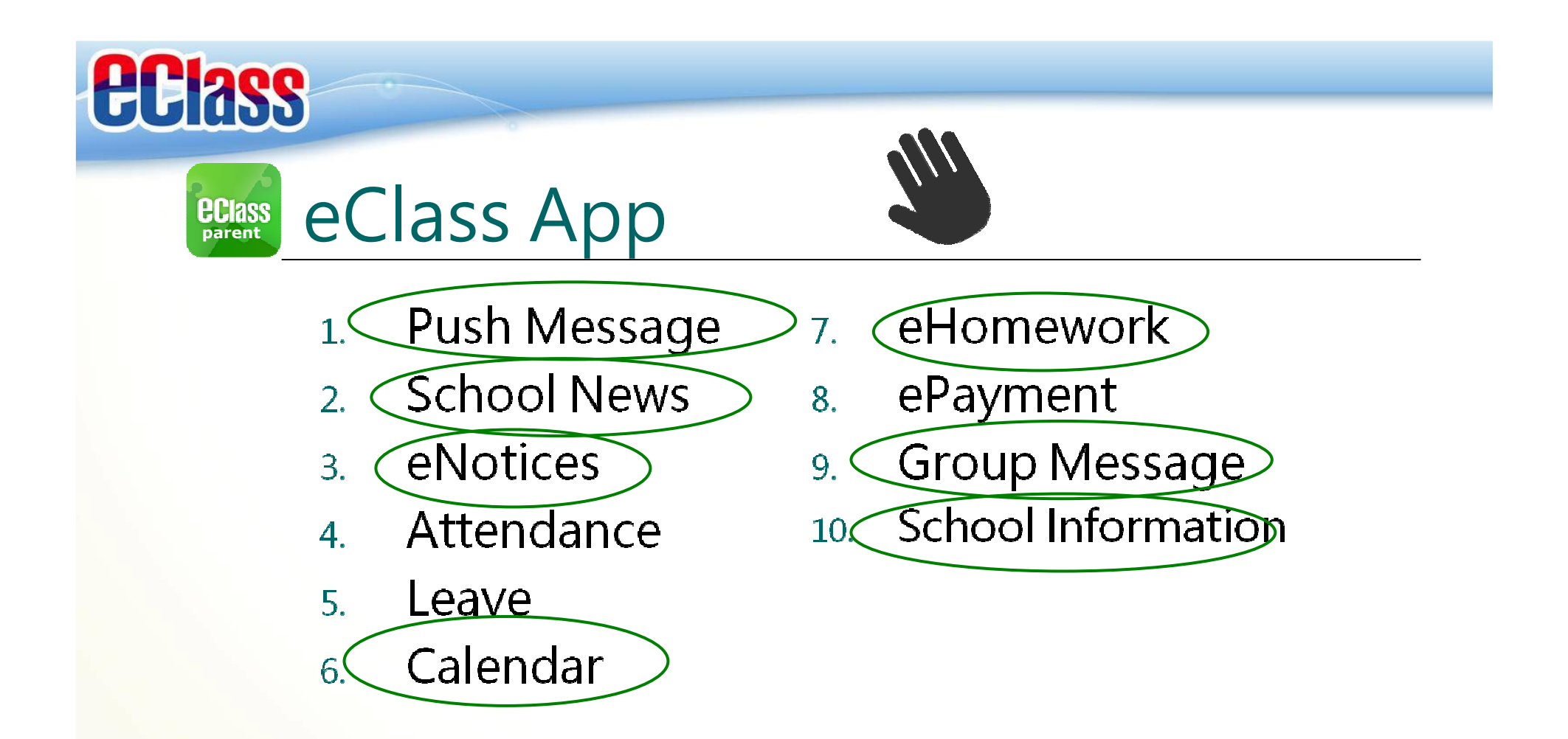

#### Some modules are limited to use.

Modules available now

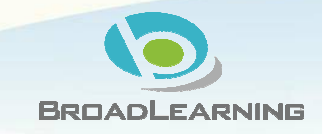

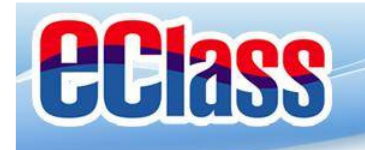

# Push Message

#### Android

Receive a Push Notification

To read the message

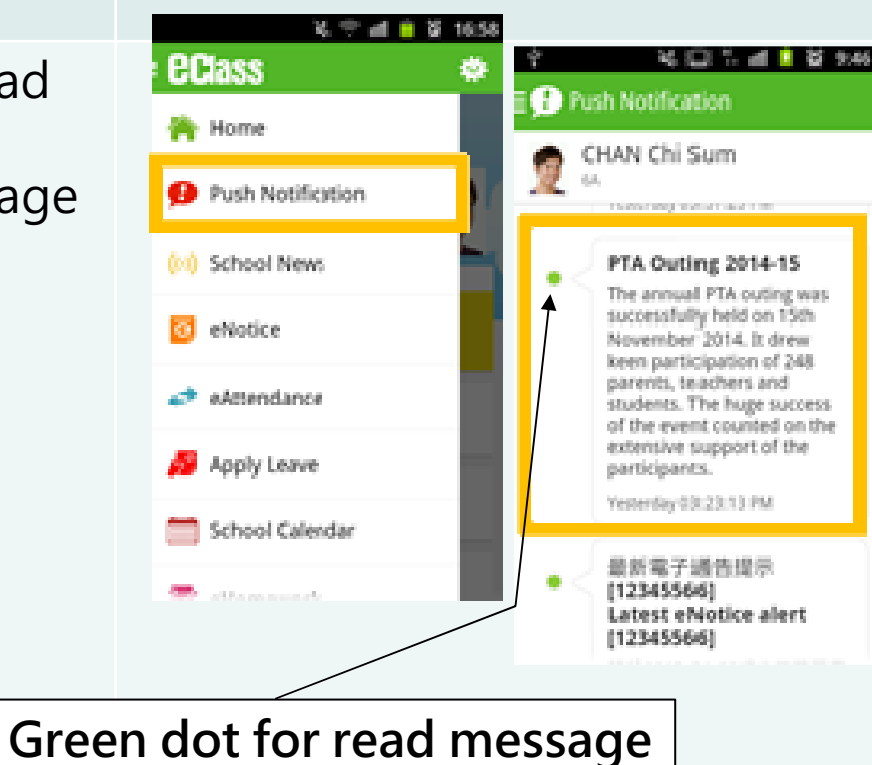

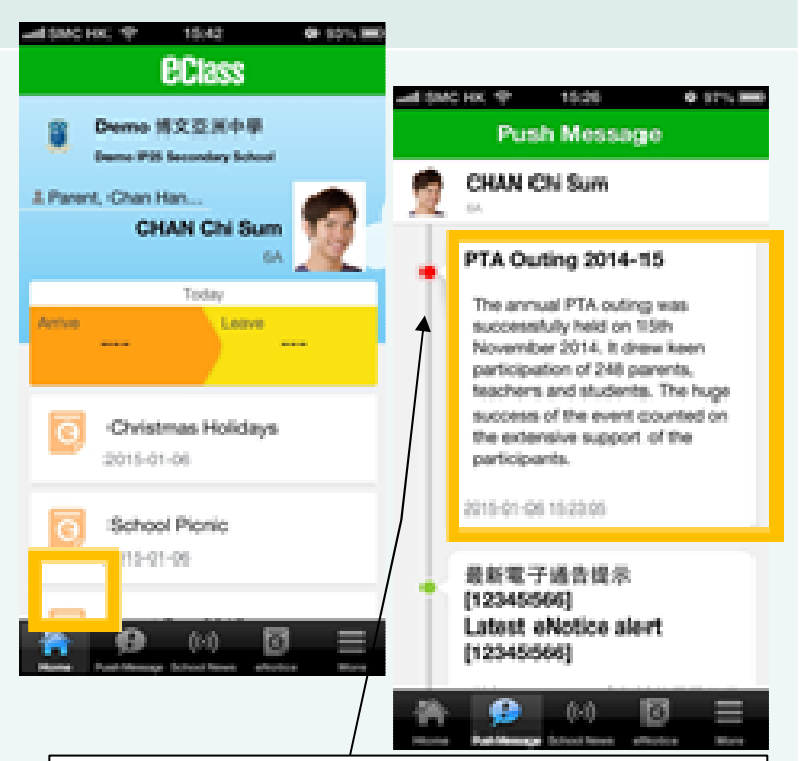

iOS

Red dot for un-read message

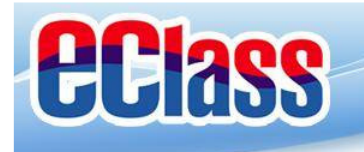

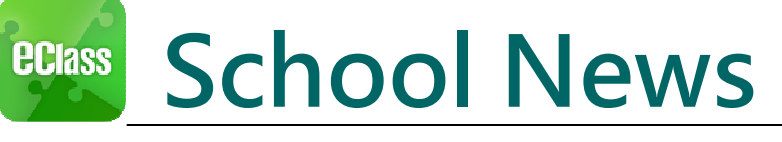

#### Android

Press the "School News" icon to get the latest news from the school

#### iOS

Select "School News" icon from the bottom

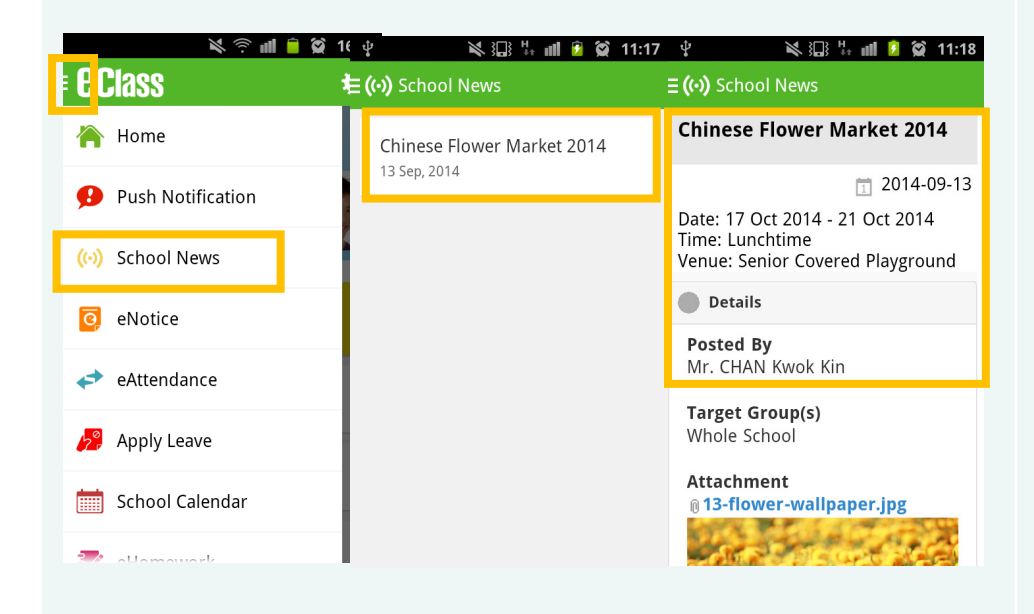

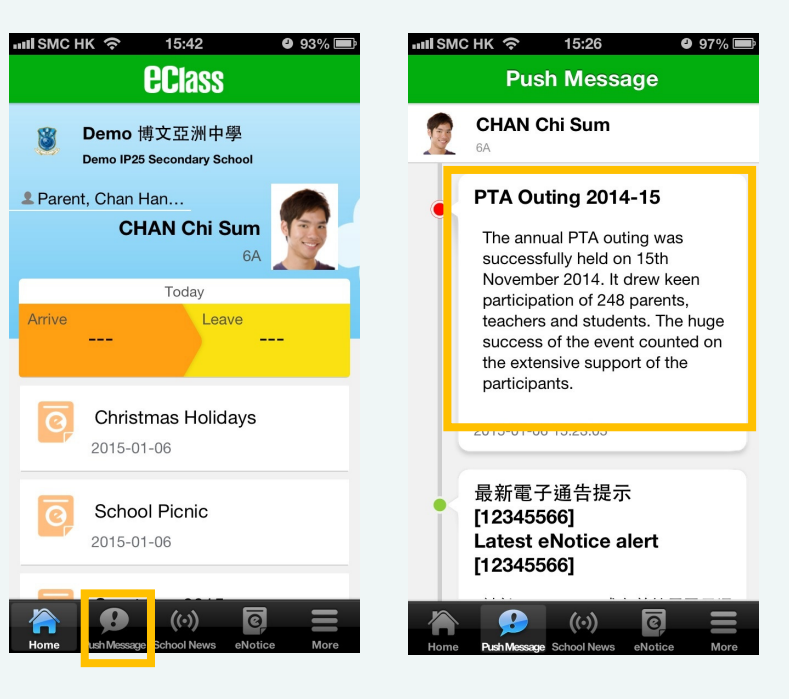

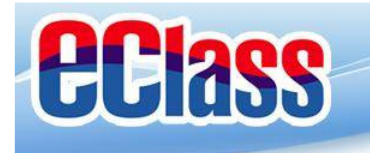

# eNotice

#### Android

2. Not Signed

1. Press the "eNotice" icon

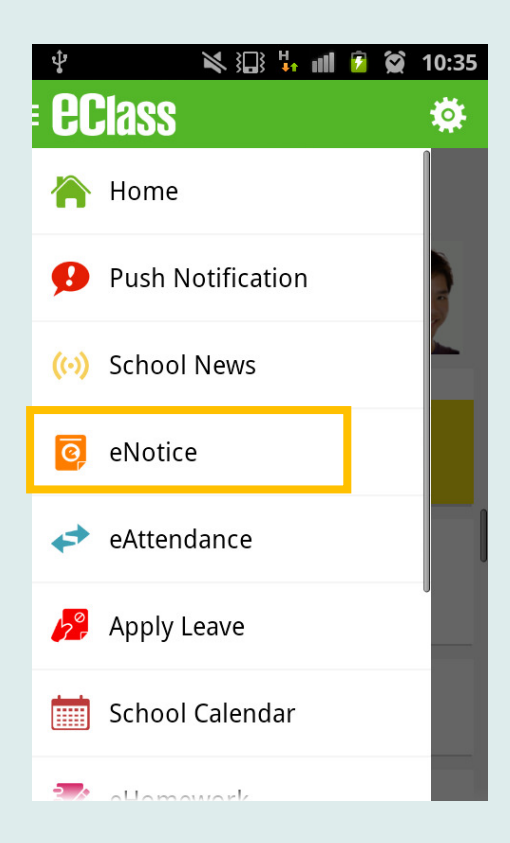

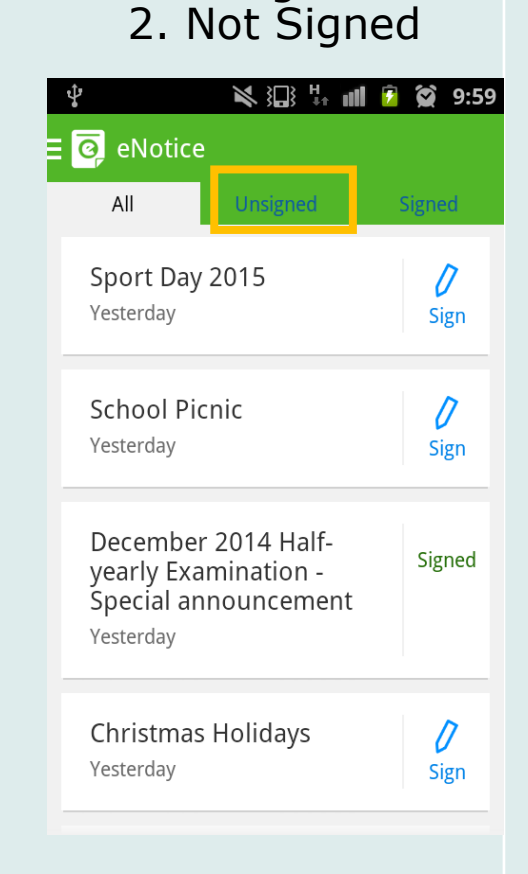

 Select choices
 4. Click on the "Sign" button

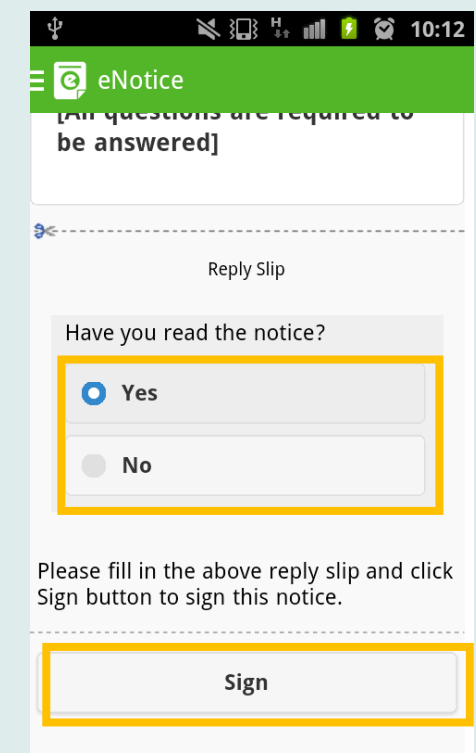

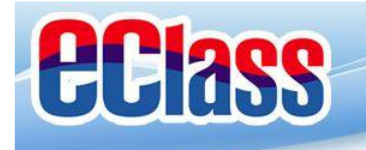

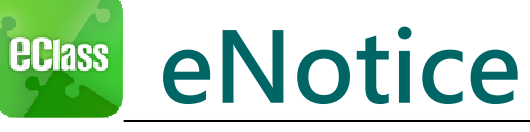

### iOS

1. Press the "eNotice" icon on the bottom

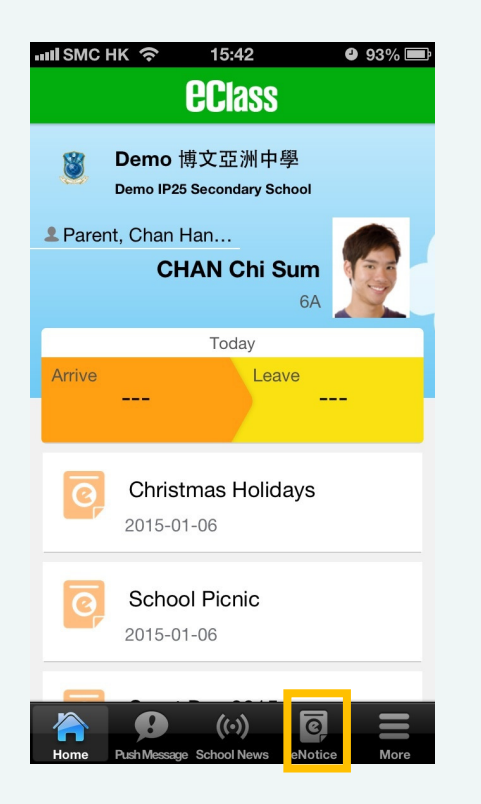

#### 2. Not Signed

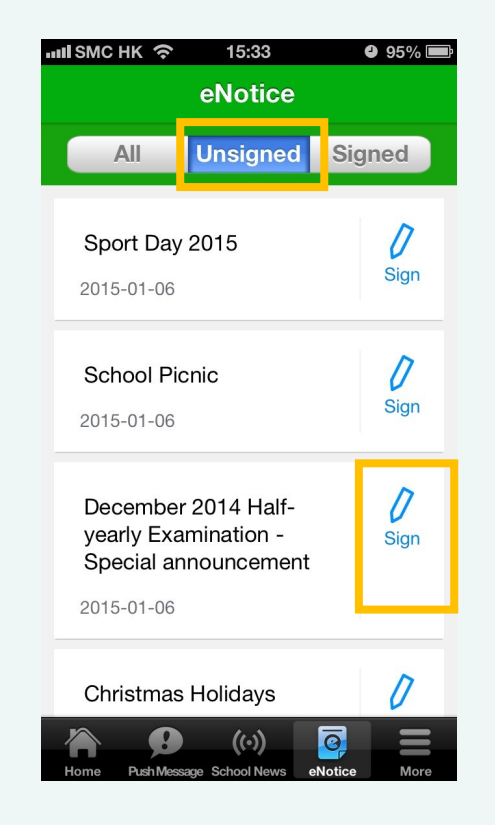

# Select choices Click on the "Sign" button

| button                                  |  |  |  |  |  |  |  |
|-----------------------------------------|--|--|--|--|--|--|--|
| 배비 SMC HK 🗢 15:37 🔮 95% 📼               |  |  |  |  |  |  |  |
|                                         |  |  |  |  |  |  |  |
| answered                                |  |  |  |  |  |  |  |
| answered                                |  |  |  |  |  |  |  |
|                                         |  |  |  |  |  |  |  |
| \$<                                     |  |  |  |  |  |  |  |
| Reply Slip                              |  |  |  |  |  |  |  |
|                                         |  |  |  |  |  |  |  |
| Have you read the notice?               |  |  |  |  |  |  |  |
| O Yes                                   |  |  |  |  |  |  |  |
|                                         |  |  |  |  |  |  |  |
| No                                      |  |  |  |  |  |  |  |
|                                         |  |  |  |  |  |  |  |
|                                         |  |  |  |  |  |  |  |
| Please fill in the above reply slip and |  |  |  |  |  |  |  |
| click Sign button to sign this notice.  |  |  |  |  |  |  |  |
|                                         |  |  |  |  |  |  |  |
| Sign                                    |  |  |  |  |  |  |  |

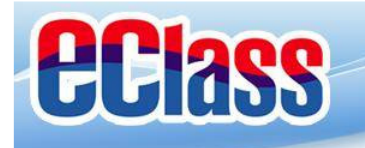

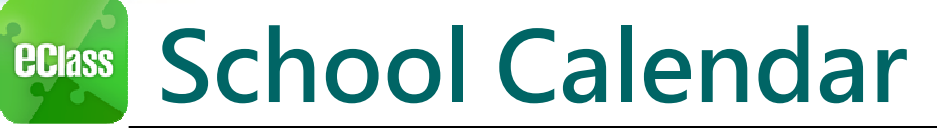

11:13

 $\mathcal{C}$ 

Sat

5

12

19

26

>

>

#### Android

Click the menu on the left, select "School Calendar"

|       | <b>一 三 小 ジ</b>    | ▼ ◎ ■ ●   |               |           |          |                |          |   |
|-------|-------------------|-----------|---------------|-----------|----------|----------------|----------|---|
| 6     | Class             | <b>\$</b> | =             | Schoo     | ol Cale  | endar          |          | [ |
|       | Home              |           | 2014/0<br>Sun | )3<br>Mon | 2<br>Tue | 2014/04<br>Wed | 4<br>Thu |   |
| ø     | Push Notification |           | 30            | 31        | 1        | 2              | 3        |   |
| ((•)) | School News       |           | 6             | 7         | 8        | 9              | 10       |   |
| 6     | eNotice           |           | 13            | 14        | 15       | 16             | 17       |   |
|       |                   |           | 20            | 21        | 29       | 30             | 1        |   |
| +7    | eAttendance       | - 81      | 4             | 5         | 6        | 7              | 8        |   |
| 2°    | Apply Leave       |           | 5 清明節         |           |          |                |          |   |
|       | School Calendar   |           |               |           |          |                |          |   |
| 2.8   | Homowork          |           |               | /月        |          |                |          |   |

иl SMC НК 🗢 15:09 99% 🔳 More eAttendance > Apply Leave > eHomework > School Calendar > ß ePayment > My Accounts > ● User Guide > Lerms of Use > Ξ Ø

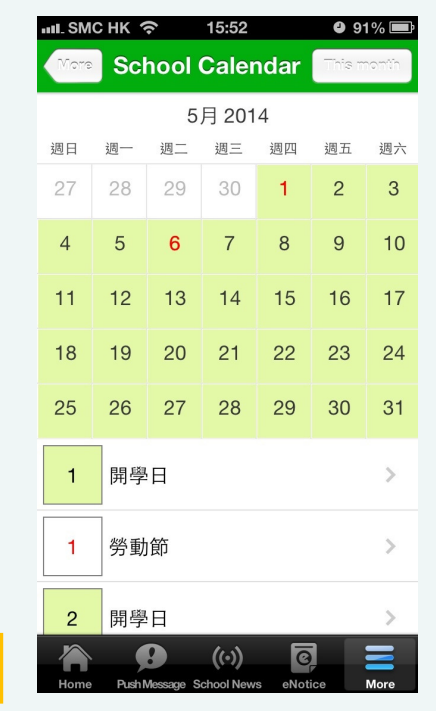

Select "More"> "School Calendar"

iOS

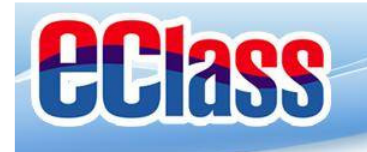

enutice

eAttendance

Apply Leave

🚺 eHomework

6 ePayment

**My** Accounts

● User Guide

School Calendar

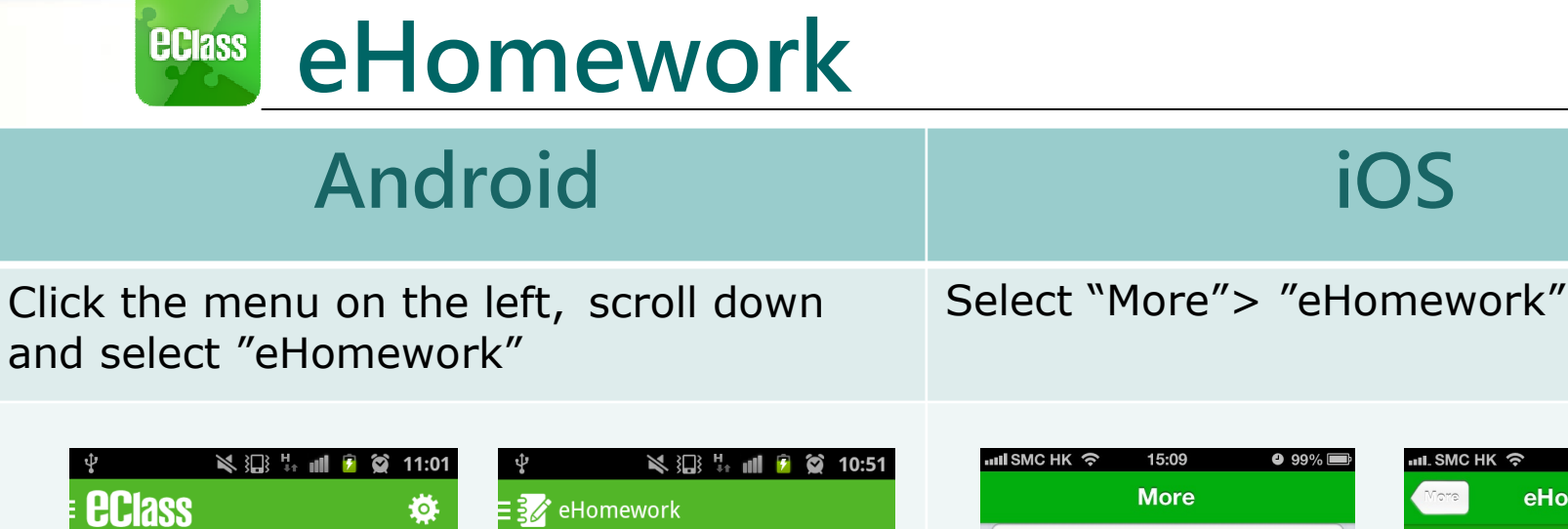

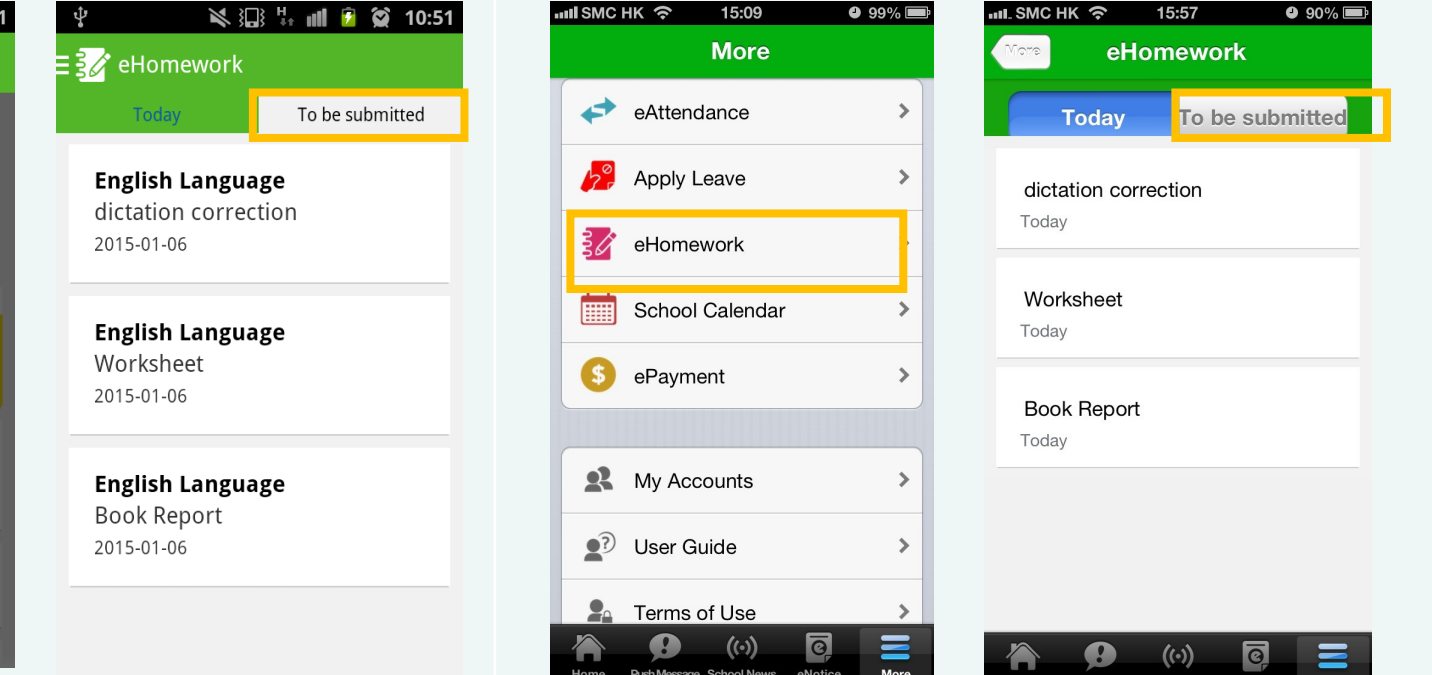

iOS

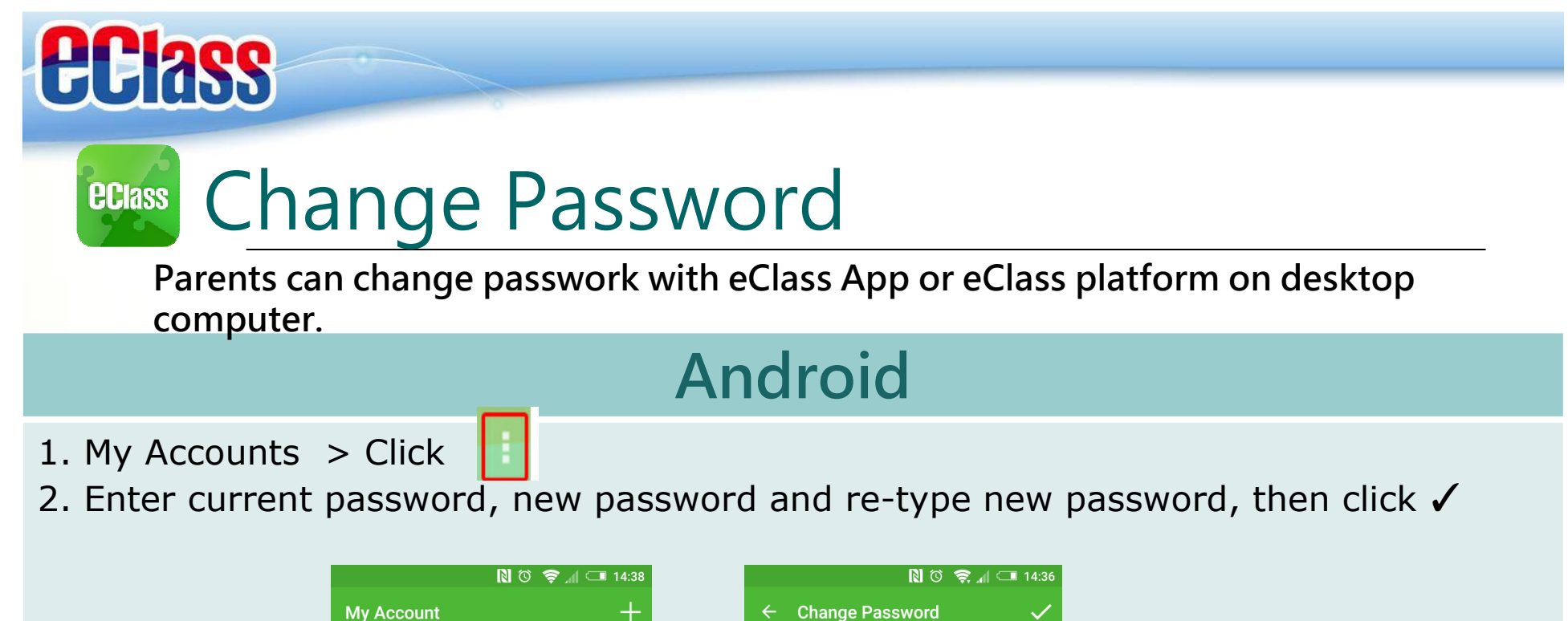

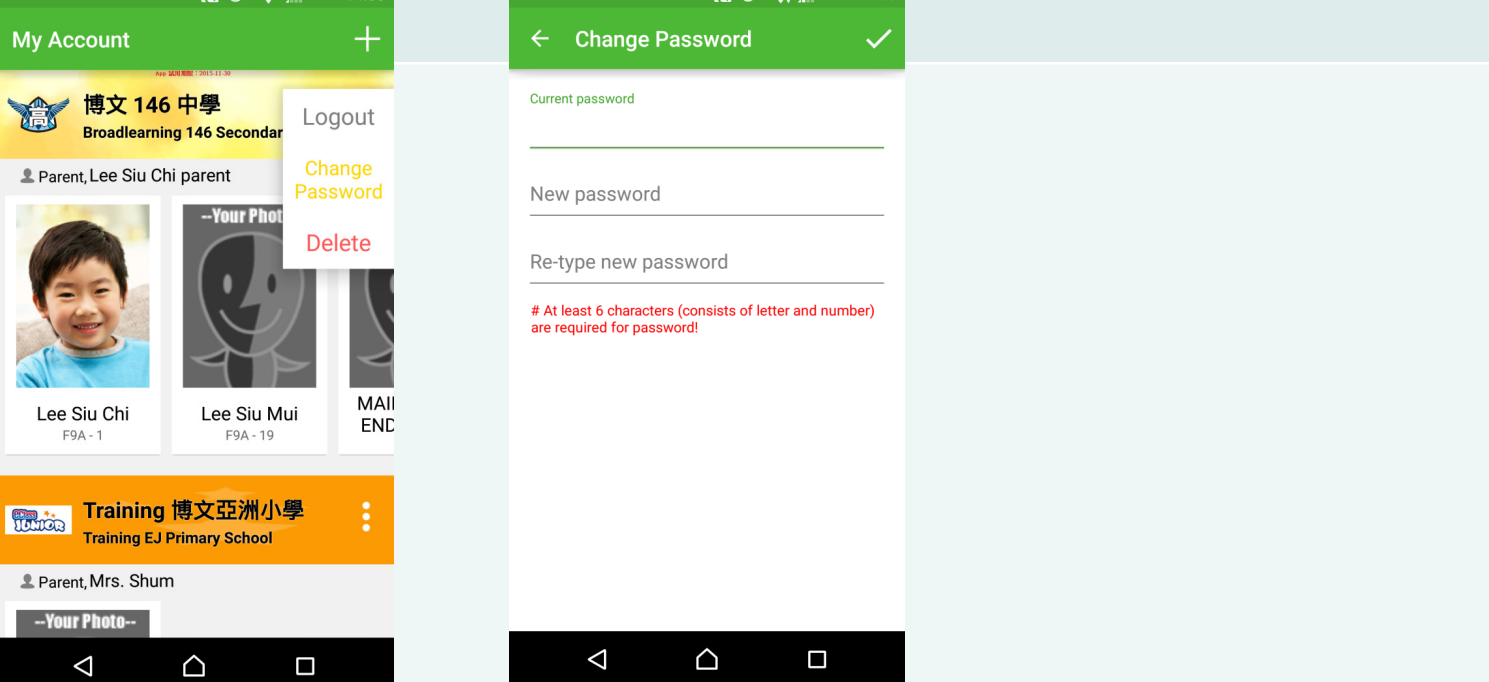

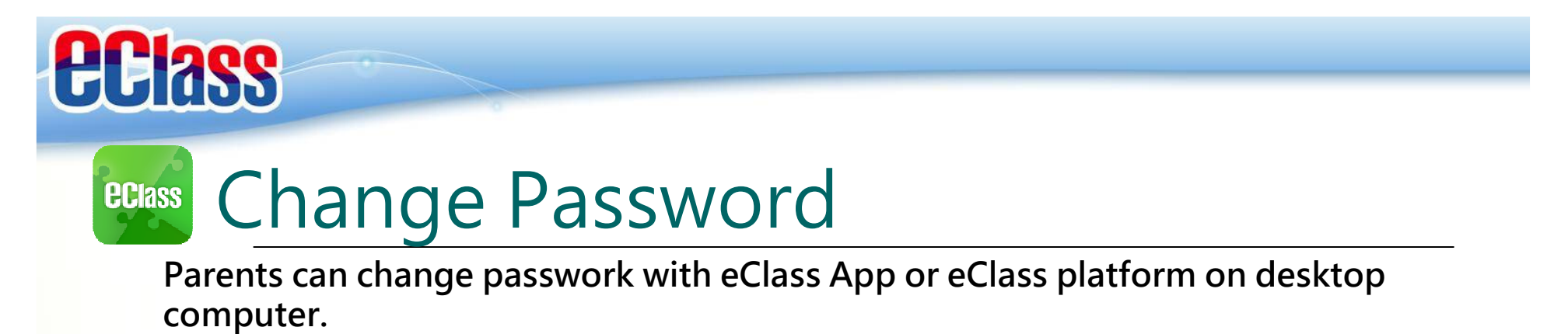

#### iOS

- 1. My Accounts > swipe the school name from left to right, press Change Password,
- 2. Enter current password, new password and re-type new password.

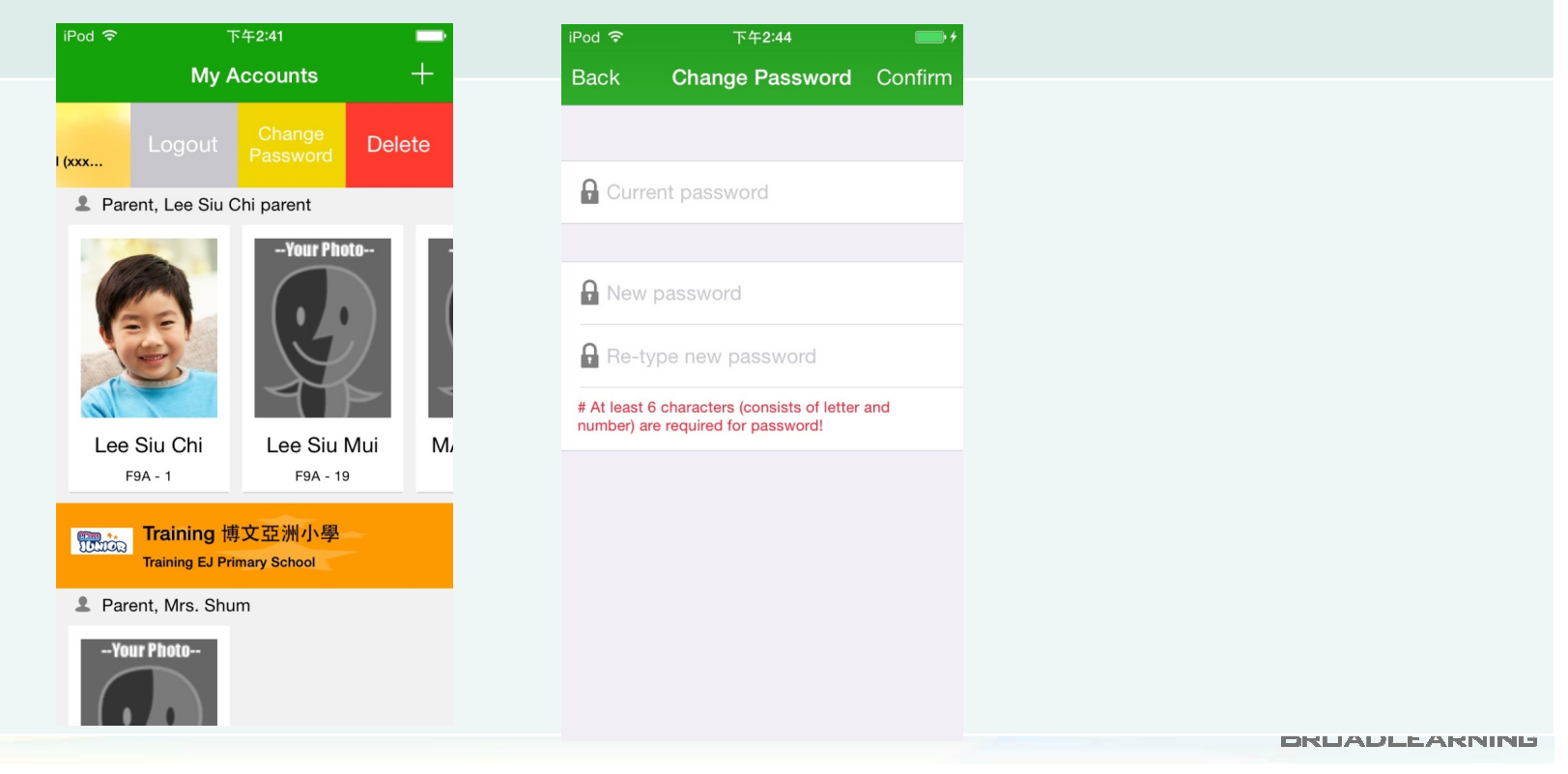

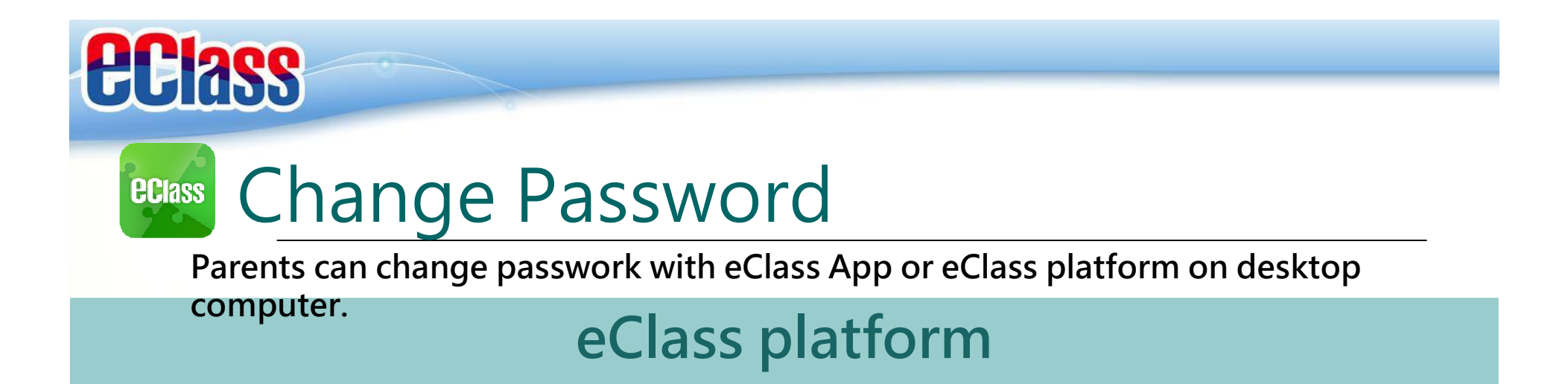

- 1. After logging in to eClass, click the top right button .
- 2. Click "Account" > "Login Password" in the side menu on the left.
- 3. Please input your old password according to the instruction. Input your new password and confirm it by inputting it once again.

|                                  | Personal Info    |                   |  |
|----------------------------------|------------------|-------------------|--|
|                                  | 4                | Login Password    |  |
| Account a                        | Login ID         |                   |  |
| Account                          | eClass User Code | Old password *    |  |
| Personal Info                    | English Name     | New password *    |  |
| <ul> <li>Contact Info</li> </ul> |                  | Retype password * |  |
| > Message                        | Chinese Name     |                   |  |
| > Login Password                 | Nick Name        |                   |  |
| Login Record                     | Personal Photo   |                   |  |

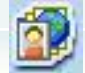

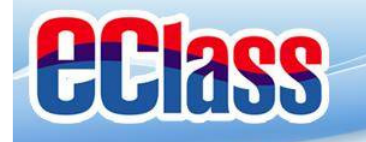

# End

### Thank you for using eClass App

# Contact school office 2342 3198 if you forget password

Should you have any queries regarding the eClass App, please contact our support team at

eClass Parent Support Hotline: 3913 3211 Email: <u>support@broadlearning.com</u>

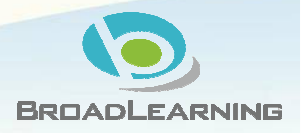